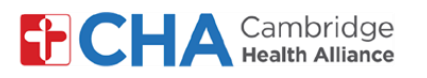

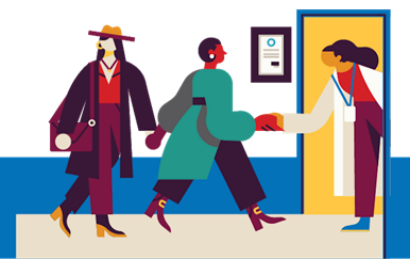

# **Patient User Guide**

## Como visualizar e gerir o acesso do seu procurador ao MyCHArt

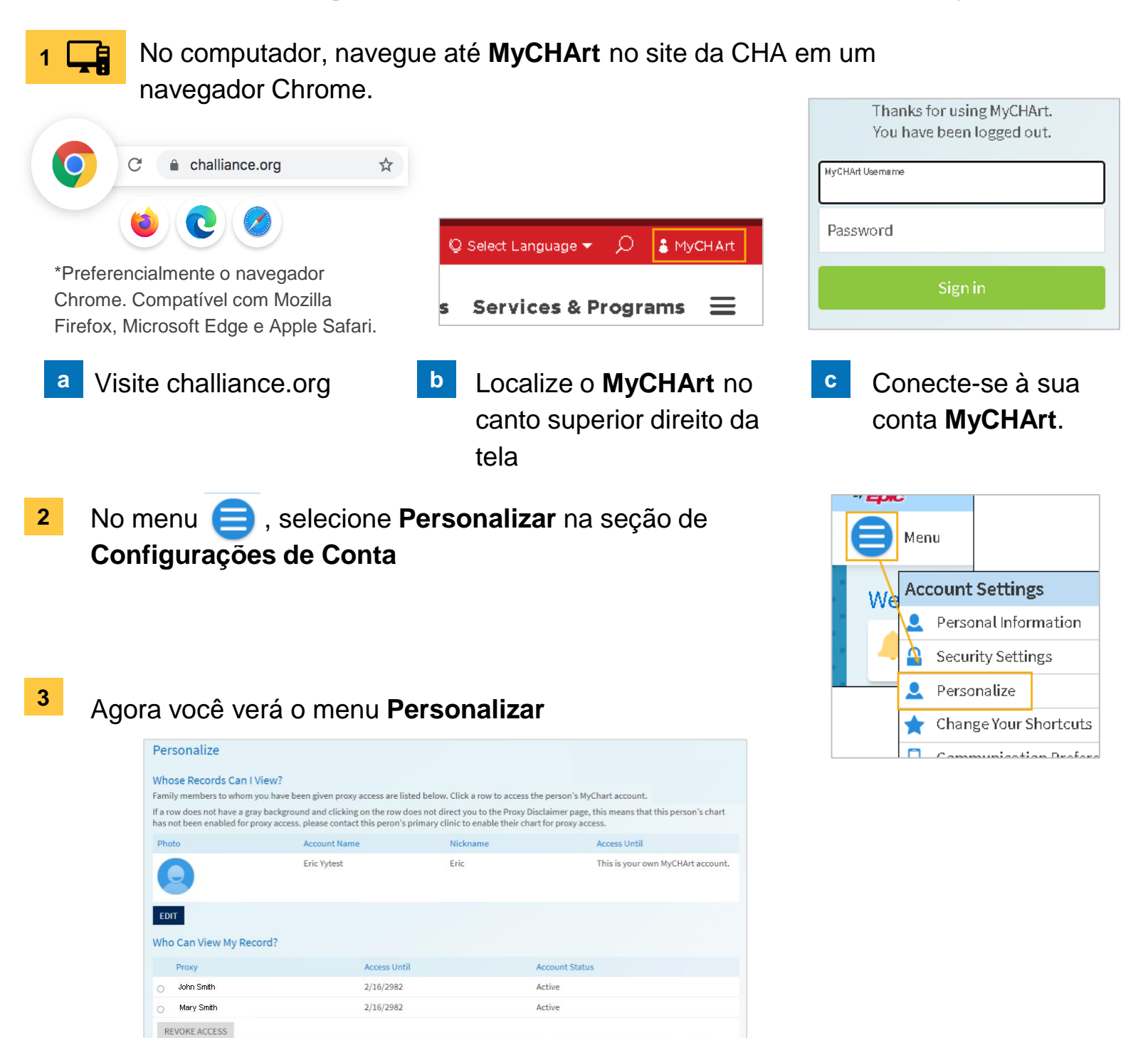

### Precisa de ajuda?

Entre em contato com a Health Information Management (HIM) no (617) 381-7266, das 8h às 16h30min ET, de segunda a sexta.

Fale conosco pelo email mycharthelp@challiance.org

Use nosso formulário on-line: https://www.challiance.org/help-center/mychart-contact-us-form

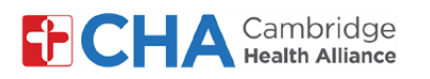

### **Patient User Guide**

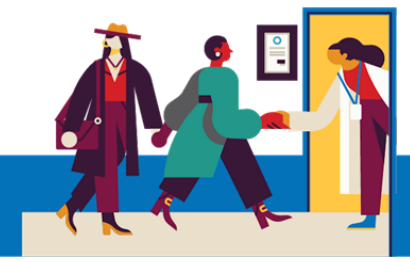

### Para revogar o acesso do procurador.

 Selecione o círculo ao lado da pessoa que você não deseja mais que tenha acesso às suas informações do MyCHArt.

Em seguida, selecione **REVOKE ACCESS** 

| Who Can View My Record? |              |
|-------------------------|--------------|
| Proxy                   | Access Until |
| John Smith              | 2/16/2982    |
| O Mary Smith            | 2/16/2982    |
| REVOKE ACCESS           |              |

b Confirme que está revogando a pessoa certa, selecionando YES

### **Revoke Proxy Access**

Are you sure that you want to revoke the access of John Smith? Note: Once you revoke this proxy access, you will have to contact your clinic to re-enable this proxy access. Are you sure that you want to revoke the access of John Smith?

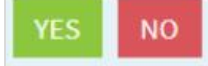

### Precisa de ajuda?

Entre em contato com a Health Information Management (HIM) no (617) 381-7266, das 8h às 16h30min ET, de segunda a sexta.

Fale conosco pelo email mycharthelp@challiance.org

Use nosso formulário on-line: https://www.challiance.org/help-center/mychart-contact-us-form